# **Permanent License Transfer:**

This process will permanently remove your license from an old computer and move it to a new computer. There are three steps which must be followed exactly. You will need:

- a demo copy of MSCAD 2005 installed on the new computer
- a floppy disk, USB Memory Device or an empty folder in a network location that can be accessed by both computers to transfer the license
- MSCAD 2005 Service Pack 1.3 running on the old computer
- MSCAD 2005 Service Pack 1.3 running on the new computer in Demo mode

\*if you are using a floppy disk or USB Memory device ensure that they are not write protected before you begin.

### **Getting Started:**

Select "Permanent License Transfer" on both computers as shown:

| Help                                           |                                        |    |
|------------------------------------------------|----------------------------------------|----|
| Help                                           |                                        | F1 |
| Tip of the Day                                 |                                        |    |
| About MSCAD                                    |                                        |    |
| MicroSurvey on the Web<br>Product Registration |                                        |    |
| Per                                            | rmane <mark>st</mark> License Transfer |    |
| Ch                                             | eck Out Options                        |    |

#### Select the appropriate step:

| Transfer License                                                                                                    |  |  |  |
|----------------------------------------------------------------------------------------------------|--|--|--|
| Transfer license from one computer to another.                                                                                                    |  |  |  |
| This is a fully licensed version<br>Product = MicroSurvey CAD 2005 Premium<br>Installation type = STANDALONE                                                                                                    |  |  |  |
| Transferring a license is a 3 step process:                                                                                                    |  |  |  |
| Step 1: Perform this step while on the computerStep 1<br>that you are transferring to.                                                                                                    |  |  |  |
| Step 2: Perform this step while on the computer Step 2 that you are transferring from.                                                                                                    |  |  |  |
| Step 3: Once step 2 is completed, have the license file that was<br>created and modified in steps 1 and 2 ready while you run<br>the program on the computer you are transferring to.<br>You will be asked to browse to that file. |  |  |  |
| Cancel Help                                                                                                    |  |  |  |

### Step One on the New Computer:

#### NOTE

If you are using a movable memory device to transfer the license, ensure that it is connected to the new computer now.

If you are using a network location to transfer the license, it is a good idea to quickly test it for permissions before you begin. You can perform this test by creating a new text document in the folder you intend to place the license. Add some text and save it from the new computer. Then go to the old computer, open the document and modify the text. See if you are able to save the changes. If this process triggers any error messages you may wish to choose a different location or obtain assistance from your network administrator.

Step 1

After selecting "Step 1" you will be prompted to browse to a location where you can temporarily place the license file. This must be a location which both computers can access. I am using a removable USB Memory Device in this example.

Single click on the location and select "OK"

| 3  | B | rowse for Folder                                                        |
|----|---|-------------------------------------------------------------------------|
| Ĭ  | E | Browse to a drive or directory with to place temporary license<br>file. |
| r  |   | 😥 🛅 Windows NT 🛛 🔨                                                      |
| ų, |   | 😥 🧰 WindowsUpdate                                                       |
| h  |   | 표 🛅 xerox                                                               |
| ŧ  |   |                                                                         |
|    |   | 🗈 🧰 WINDOWS                                                             |
| ų, |   | 🕀 🥪 PARTITIONS (D:)                                                     |
| h  |   | 🕀 🎆 MAPSC_2006FULL (E:)                                                 |
| t  |   | 😨 🥪 Removable Disk (F:)                                                 |
|    |   | 😟 🛅 Shared Documents 🔤 🔤                                                |
|    |   | 🗄 🛅 test's Documents 📃                                                  |
| ų  |   | 🗄 🍕 My Network Places 🔤 🗧                                               |
| r  |   |                                                                         |
| 3  |   |                                                                         |
| 1  |   |                                                                         |
|    |   | OK Cancel                                                               |
| 1  |   |                                                                         |

You should next see the message below. Follow the instructions.

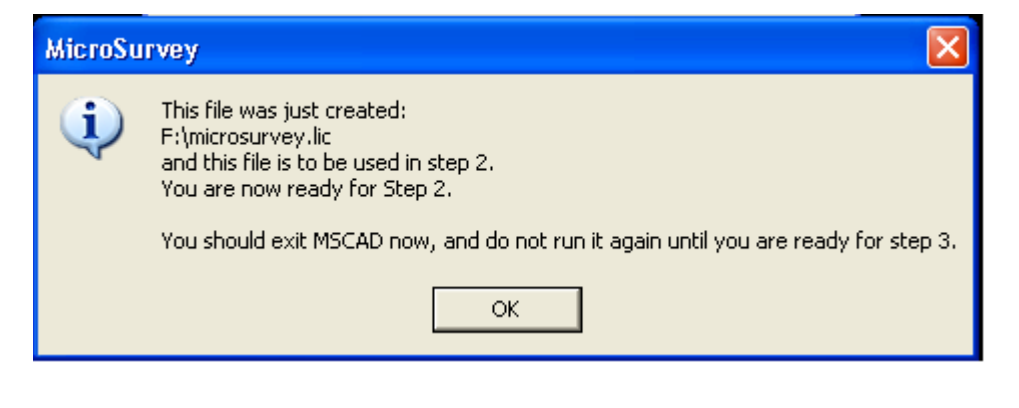

It is important to exit MSCAD 2005 and *not run it again* until you are ready to begin Step 3. Click on "Cancel" as shown below and then exit the program.

| Transfer License 🔹 💽 🗙                                                                                                    |  |  |  |
|----------------------------------------------------------------------------------------------------|--|--|--|
| Transfer license from one computer to another.                                                                                                    |  |  |  |
| This is a fully licensed version<br>Product = MicroSurvey CAD 2005 Premium<br>Installation type = STANDALONE                                                                                                    |  |  |  |
| Transferring a license is a 3 step process:                                                                                                    |  |  |  |
| Step 1: Perform this step while on the computerStep 1                                                                                                    |  |  |  |
| Step 2: Perform this step while on the computer Step 2 Step 2                                                                                                    |  |  |  |
| <ul> <li>Step 3: Once step 2 is completed, have the license file that was created and modified in steps 1 and 2 ready while you run the program on the computer you are transferring to.</li> <li>You will be asked to browse to that file.</li> </ul> |  |  |  |
| Cancel Help                                                                                                    |  |  |  |

## Step Two on the Old Computer:

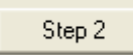

Step 2 will move your license file and disable the copy of MSCAD 2005 running on the old computer.

Remove your USB Memory Device or Floppy from the new computer and plug it into the old computer. After selecting the "Step 2" button you will see the message below. Confirm that you wish to proceed by clicking "Yes."

| MicroSu | ігvey 🔀                                                          |  |  |  |
|---------|------------------------------------------------------------------|--|--|--|
| 2       | You must be on the computer that you are transferring from.      |  |  |  |
|         | WARNING: CONTINUING WILL DISABLE MICROSURVEY FROM THIS COMPUTER. |  |  |  |
| 1       | Are you very sure that you want to continue?                     |  |  |  |
|         | Yes No Cancel                                                    |  |  |  |

- 4 — © 2006 MicroSurvey Software Inc. All Rights Reserved You will be prompted to browse to the USB Memory Device (or floppy or network location) where the temporary license is now stored.

| browse to th                                                                                | e license file that wa                                                                                      | is creat 5                                                                                | U R B                                                                                                | c d ? 🔀                                                           |  |
|---------------------------------------------------------------------------------------------|----------------------------------------------------------------------------------------------------|-------------------------------------------------------------------------------------------|----------------------------------------------------------------------------------------------------|-------------------------------------------------------------------|--|
| Look in: ն                                                                                  | MapScenes 2006                                                                                              | •                                                                                         | + 🗈 (                                                                                                | ≝ ⊞-                                                              |  |
| Comm 🥝                                                                                      | Desktop<br>Mv Documents                                                                                     |                                                                                           | Symbols                                                                                              | 5                                                                 |  |
| 🗋 desigr 🏅                                                                                  | My Computer                                                                                                 |                                                                                           | 🚞 SyncWi:                                                                                            | zard<br>:es                                                       |  |
| Fonts                                                                                       | us 3½ Floppy∖(A:)<br>Se Local Disk (C:)                                                                     |                                                                                           | tmp                                                                                                  |                                                                   |  |
| foren:                                                                                      | Program Files                                                                                               |                                                                                           | Tutorial                                                                                             | SpecsDatabase                                                     |  |
|                                                                                             | Microsurvey MapScenes 200                                                                                   | 6                                                                                         |                                                                                                    |                                                                   |  |
| <                                                                                           | 🥝 DVD-R₩ Drive (D:)<br>😪 My common area on 's                                                               | unnvside' (G:)                                                                            |                                                                                                    | 2                                                                 |  |
| File name                                                                                   | softwarebuilds on 'sunr                                                                                     | nyside' (l:)                                                                              |                                                                                                    | Open                                                              |  |
| Files of typ                                                                                | 🛫 My confidential on sur<br>🛫 data collection on 'sun                                                       | nysiae" (J:)<br>nyside' (M:)                                                              | •                                                                                                    | Cancel                                                            |  |
|                                                                                             |                                                                                                    | L-1 (T.)                                                                                  |                                                                                                    |                                                                   |  |
| Browse to th                                                                                | Browse to the license file that was created in step 1.                                                      |                                                                                           |                                                                                                    |                                                                   |  |
|                                                                                             |                                                                                                    | as created i                                                                              | n step 1.                                                                                            | ? ×                                                               |  |
| Look in: 😼                                                                                  | My Computer                                                                                                 | as created 1                                                                              | n step 1.                                                                                            | <b>?</b> ×<br>⊪ ⊞•                                                |  |
| Look in: 😨                                                                                  | My Computer<br>(A:)                                                                                         | As created 1                                                                              | n step 1.                                                                                            | ? ×                                                               |  |
| Look in:                                                                                    | My Computer (A:) (C:) :)                                                                                    | My confid                                                                                 | n step 1.                                                                                            | ? ×                                                               |  |
| Look in:<br>31/2 Floppy<br>Local Disk (<br>FG2006 (D<br>Removable                           | My Computer<br>(A:)<br>(C:)<br>:)<br>• Disk (E:)                                                            | My confid<br>My confid<br>data colle                                                      | n step 1.<br>ential on 'su<br>ction on 'sur<br>t on 'sunnys<br>pocuments                             | ? ×<br>mnyside' (J:)<br>mnyside' (M:)<br>ide' (T:)                |  |
| Look in:<br>3½ Floppy<br>Local Disk (<br>FG2006 (D<br>Removable<br>My commo<br>Softwarebu   | My Computer<br>(A:)<br>(C:)<br>:)<br>: Disk (E:)<br>n area on 'sunnyside' (G:)<br>uilds on 'sunnyside' (I:) | My confid<br>My confid<br>data colle<br>theproject<br>Shared Do<br>Dames Joh              | n step 1.                                                                                            | ? × mnyside' (J:) mnyside' (M:) ide' (T:) suments                 |  |
| Look in:<br>31/2 Floppy<br>Local Disk (<br>FG2006 (D<br>Removable<br>My commo<br>Softwarebu | My Computer<br>(A:)<br>(C:)<br>:)<br>: Disk (E:)<br>n area on 'sunnyside' (G:)<br>uilds on 'sunnyside' (I:) | My confid<br>data colle<br>theproject<br>Shared Do<br>Shared Do<br>My Sharin              | n step 1.<br>ential on 'su<br>ction on 'sur<br>t on 'sunnys<br>ocuments<br>nnston's Doo<br>g Folders | ? X<br>mnyside' (J:)<br>mnyside' (M:)<br>ide' (T:)<br>:uments     |  |
| Look in: 31/2 Floppy<br>Local Disk (<br>FG2006 (D<br>Removable<br>My commo<br>Softwarebu    | My Computer<br>(A:)<br>(C:)<br>:)<br>Disk (E:)<br>n area on 'sunnyside' (G:)<br>uilds on 'sunnyside' (I:)   | My confid<br>My confid<br>data colle<br>theproject<br>Shared Do<br>Shared Do<br>James Joh | n step 1.                                                                                            | ? × mnyside' (J:) mnyside' (M:) ide' (T:) :uments                 |  |
| Look in: 31/2 Floppy<br>Local Disk (<br>FG2006 (D<br>Removable<br>My commo<br>softwarebu    | My Computer<br>(C:)<br>:)<br>e Disk (E:)<br>n area on 'sunnyside' (G:)<br>uilds on 'sunnyside' (I:)         | My confid<br>data colle<br>theproject<br>Shared Do<br>James Joh                           | n step 1.                                                                                            | ?     Imposide' (J:)     Imposide' (M:)     ide' (T:)     :uments |  |

Double click on the temporary license file:

| Browse to the license file that was created in step 1. |
|--------------------------------------------------------|
| Look in: 🖙 Removable Disk (E:) 💿 🖛 🗈 📸 🎫               |
| microsurvey.lic                                        |
| R                                                      |
| File name: Open                                        |
| Files of type: *.lic Cancel                            |

\*if you receive a message that the file was not written it may indicate that the USB device or floppy is write protected. Change the write protect feature and try again.

You will receive the message:

| MicroSurvey |                                                                                                    |  |  |
|-------------|----------------------------------------------------------------------------------------------------|--|--|
| (į)         | This file was just modified:<br>E:\microsurvey.lic                                                        |  |  |
|             | Run MSCAD on the computer you are transferring to. You will be asked to browse to this file at that time. |  |  |
|             | Note: the license on this computer has been removed.                                                      |  |  |
|             | ок                                                                                                    |  |  |

Select "OK" and remove your USB Memory Device (or floppy) from the old computer. MSCAD 2005 is now disabled on this computer and can be removed.

## Step Three: Transferring the License

- Step 3 is to be performed on the new computer:
- Insert the USB Memory Device or floppy in the same location you used during Step 1.
- Run MSCAD 2005. You will be shown the following prompt:

| MicroSu | rvey                                                                                                    |  |  |  |  |
|---------|----------------------------------------------------------------------------------------------------|--|--|--|--|
| ?       | It appears that you are in the middle of doing a permanent transfer.<br>Press Yes to finish the transfer (you will be asked to browse to the file modified in step 2)<br>Press No if you have not done step 2 yet and are not planning on doing the permanent transfer any lon<br>Press Cancel to exit the program. |  |  |  |  |
|         | Yes No Cancel                                                                                                    |  |  |  |  |

Select "Yes" and then browse to the location of your temporary license file:

| Browse                                                                                                    | to the license file that was modified                                                           | in step 2. 🛛 ? 🔀 |
|----------------------------------------------------------------------------------------------------|-------------------------------------------------------------------------------------------------|------------------|
| Look in:                                                                                                    | See PARTITIONS (D:)                                                                             | 🗢 🗈 💣 🎫          |
| Carlor Control Control | Desktop My Documents My Computer SY Floppy (A:) Cocal Disk (C:) PARTITIONS (D:) MSCAD 2005 (E:) | prmation         |
| File name<br>Files of ty                                                                                                    | Pernovable Disk [P]     Shared Documents     My Documents     My Network Places      Pe: *.lic  | Open<br>Cancel   |

Click once on the License file and click "Open."

| Browse to the license file that was modified in step 2. 🛛 🕐 🔀 |                     |          |                     |
|---------------------------------------------------------------|---------------------|----------|---------------------|
| Look in: 🔍                                                    | Removable Disk (F:) | 수 🗈 💣    | <b>⊞</b> . <b>-</b> |
| microsurvey.lic                                               |                     |          |                     |
|                                                               |                     |          |                     |
|                                                               |                     |          |                     |
|                                                               |                     |          |                     |
|                                                               |                     |          |                     |
| File name:                                                    | microsurvey.lic     | [        | Open                |
| <b>F</b> 1 (1)                                                |                     |          | Consel              |
| Files of type:                                                | ^.lic               | <b>_</b> |                     |

- At this point MS 2005 will open in fully licensed mode.
- Please ensure that you remove the temporary license from the USB Memory Device, Floppy or Network location you were using to ensure that it doesn't interfere with future license transfers.